### AANMELDEN TEAMLEDEN (door contactpersoon)

Surf naar www.recreatievoetbal.nl.

Kaartenbak/

| Linksboven klik je op 'Aanmelde   | n'.                                                             |
|-----------------------------------|-----------------------------------------------------------------|
| ← → C A b www.recre               | ← → C 🖌 🗋 www.recreatievoetbal.nl/nieuw/default                 |
| Applicaties 🤴 recreatievoetbalcor | 🗰 Applicaties 👵 recreatievoetbalcom                             |
| Aanmelden!                        | Aanmelden                                                       |
| Dashboard                         | vul hieronder je e-mailadres en wachtwoord in om aan te melden! |
| Documenten                        | E-mailadres:                                                    |
| Foto Gallerij                     | Wachtwoord:<br>Aanmelden                                        |

Voer hier je je emailadres en wachtwoord in. Klik na het invoeren op 'Aanmelden'.

Sluit!

Je bent nu aangemeld en krijgt een extra keuzemogelijkheid in het menu. Kies in het menu voor 'Beheer' en daarna 'Teamleden'.

| 🚯 Stichting Recreatir 🗙 💽 |
|---------------------------|
| ← → C 🖬 🗋 www             |
| 👖 Apps                    |
| 🗉 Aangemeld!              |
| Menu                      |
| Contact                   |
| Dashboard                 |
| Documenten 🗸              |
| Foto Gallerij 🗸 🗸 🗸       |
| Kaartenbak 🗸              |
| Nieuwsbrieven 🗸           |
| Teams                     |
| Topscoorders              |
| Wedstrijden               |
| Rapporten                 |
| Beheer (                  |
| Profiel<br>Teamleden      |

**!!** Indien je enkel je eigen profiel ziet onder 'Beheer', ben je ingelogd als speler. Kennelijk heb je een ander wachtwoord als speler dan dat je als teammanager hebt.

Indien je inlogt met het wachtwoord wat bij je teammanageraccount hoort kun je wél bij je teamleden.

Als je dat wachtwoord niet meer weet kun je altijd een nieuw wachtwoord aanvragen (via 'Aanmelden' en 'Wachtwoord vergeten').

Dit nieuwe wachtwoord heeft dan betrekking op je teammanageraccount....

In het teamledenoverzicht staan de volgende gegevens:

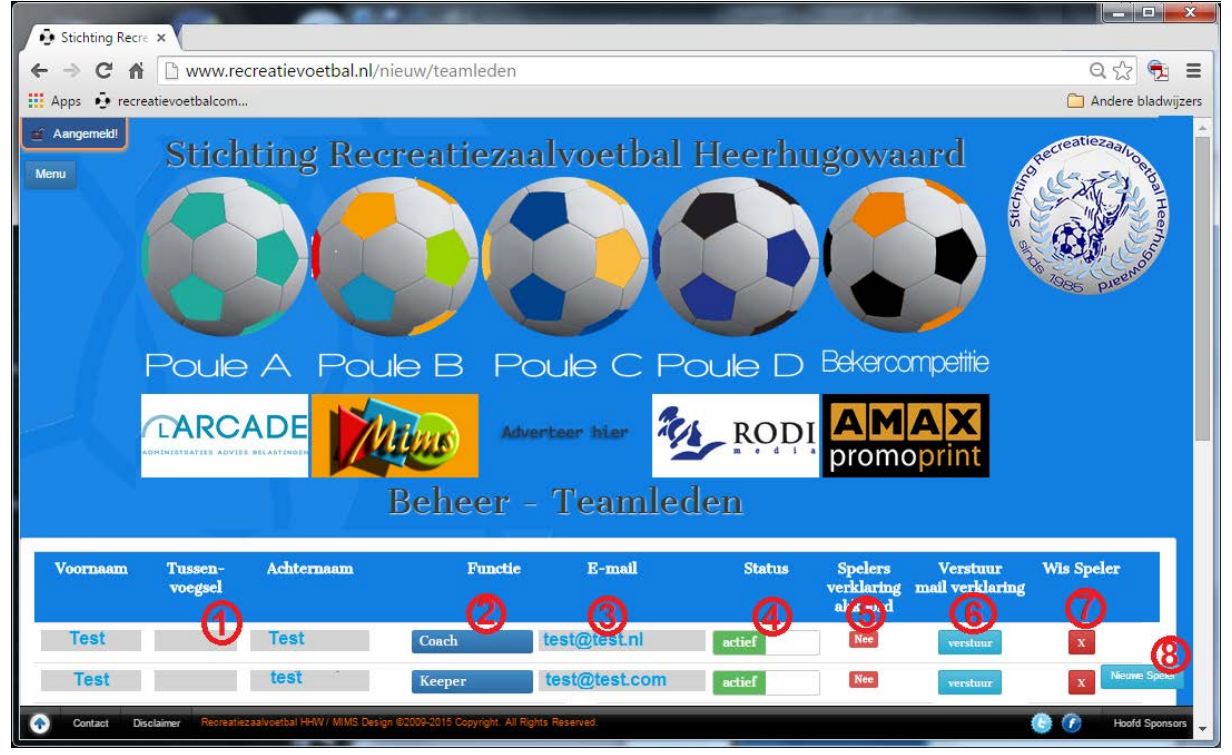

- 1) Naam speler
- 2) Functie speler (coach/keeper/speler/aanvoerder + keeper/ etc)
- 3) E-mailadres speler
- 4) Status 'actief': speler wordt op wedstrijdformulier getoond. 'inactief': speler wordt niet op wedstrijdformulier getoond. Een speler die heeft meegespeeld wordt op actief gezet en op deze stand geblokkeerd. Er kunnen maximaal 15 spelers (excl. coach) op 'actief' staan.
  Zorg dat een speler die voor het eerst meespeelt op 'actief' staat en daarmee op het wedstrijdformulier wordt vermeld.
- Indien 'Nee': Er is nog geen akkoord gegeven op het Huishoudelijk Regelement door de betreffende speler. Hij is dan ook NIET speelgerechtigd! Indien 'Ja': Speler heeft gegevens ingevuld, is akkoord met het Huishoudelijk Reglement en is speelgerechtigd.

#### Zorg dat een speler die voor het eerst meespeelt speelgerechtigd is!

6) Nodig de betreffende speler per mail uit om zijn NAW gegevens verder in te vullen/te controleren en akkoord te gaan met het meest recente Huishoudelijk Reglement door op 'verzend' te klikken.

Er wordt een pop-up getoond zodra de mail is verzonden ('Mail is verzonden'). Zonder popup is de mail NIET verzonden. Indien meerdere keren op 'verzend' wordt gedrukt kan enkel de laatst verzonden mail worden gebruikt om in te loggen.

- 7) Een speler die nog niet heeft meegespeeld kan met deze knop worden gewist uit de teamlijst.
- 8) Middels deze knop kan een nieuwe speler worden toegevoegd.

Je wordt –als contactpersoon- verzocht de spelers via de website aan te melden en tevens te controleren of de spelers <u>tijdig</u> (dat wil zeggen <u>voor</u> de eerste wedstrijd waarin zij mee spelen) op 'actief' staan én akkoord zijn gegaan met het Huishoudelijk Reglement.

Pas als alle gegevens compleet zijn én het Huishoudelijk Reglement is geaccepteerd is, wordt de speler speelgerechtigd geacht. (Mits er geen sanctie tegen deze speler is uitgevaardigd. Spelers onder de 18 jaar dienen tevens jaarlijks een Ouderverklaring aan te leveren. Dit formulier is te downloaden op de website via 'Menu' onder 'Documenten')

De voortgang van het aanmelden van de spelers en eventuele schorsingen dient de contactpersoon zelf in de gaten te houden.

Het kan zijn dat de mail die naar de spelers wordt verzonden in een ongewenste post of spam emailmap terecht komt. De afzender dient dan te worden toegevoegd aan 'Contactpersonen' of 'veilige afzenders' (afhankelijk van het mailprogramma hoe dit wordt genoemd) om mails gegenereerd door de website in het vervolg wel direct te kunnen ontvangen.

Tevens dienen afbeeldingen weergeven te worden om de keuzeknoppen weer te geven. (Dit ziet er in ieder mailprogramma net iets anders uit)

Sommige afbeeldingen in dit bericht worden niet weergegeven Toevoegen aan de lijst met veilige afzenders | Afbeeldingen weergeven

Het verdient de aanbeveling om je teamspelers te informeren dat genoemde mail (via de website) wordt verzonden, zodat zij hun mailbox (en ongewenste mail/SPAMbox) in de gaten kunnen houden.

Indien een speler op 'actief' staat zal de speler op het wedstrijdformulier vermeld worden. Indien de speler niet op het wedstrijdformulier staat kunnen er 2 oorzaken zijn:

- 1) Speler staat op 'inactief' en zal op 'actief' gezet moeten worden.
- 2) formulier was al afgedrukt voordat de speler door de contactpersoon is aangemeld/op actief is gezet;

Indien de functie van een speler vet is gedrukt is de aanmelding of activatie (nog) niet in orde. Indien een speler is doorgehaald op het wedstrijdformulier is de betreffende speler als geschorst aangemerkt.

### Akkoordverklaring speler (door speler)

Na ontvangst van de mail door de betreffende speler kan de speler in de mail voor 'Ja, ik ga akkoord met het Huishoudelijk Reglement' of 'Nee, ik ga niet akkoord met het Huishoudelijk Reglement ' kiezen.

Tevens dienen afbeeldingen weergeven te worden om de keuzeknoppen weer te geven. (Dit ziet er in ieder mailprogramma net iets anders uit)

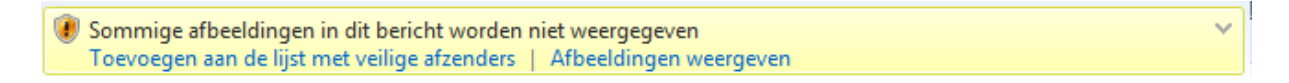

(Het kan zijn dat de mail die naar de speler wordt verzonden in een ongewenste post of spam emailmap terecht komt. De afzender dient dan te worden toegevoegd aan 'Contactpersonen' of 'Veilige afzenders' (afhankelijk van het mailprogramma hoe dit wordt genoemd) om mails gegenereerd door de website in het vervolg wel direct te kunnen ontvangen)

De aanmeldmail (kan in andere browsers er iets anders uit zien):

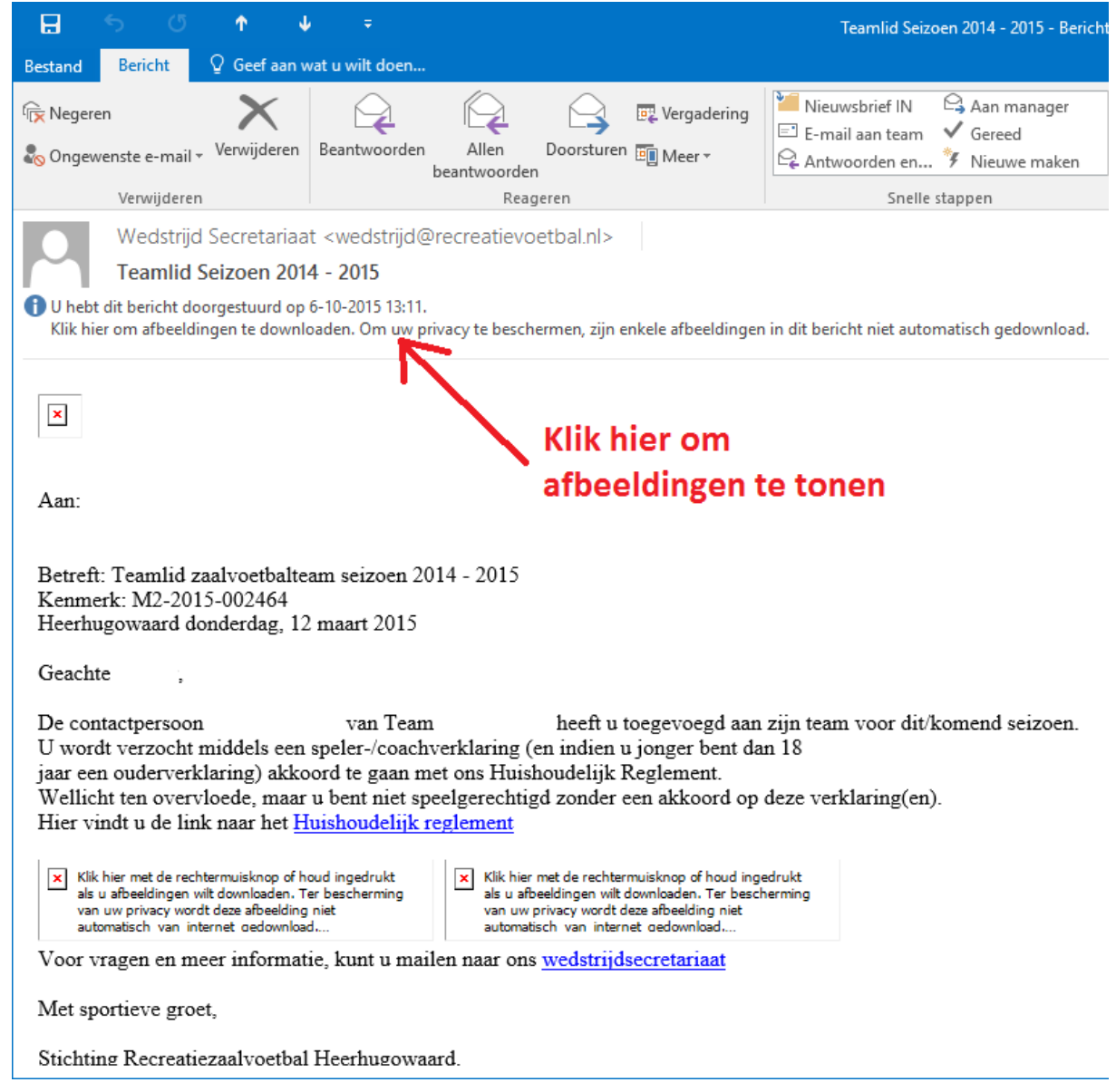

Na het laten tonen van de afbeeldingen:

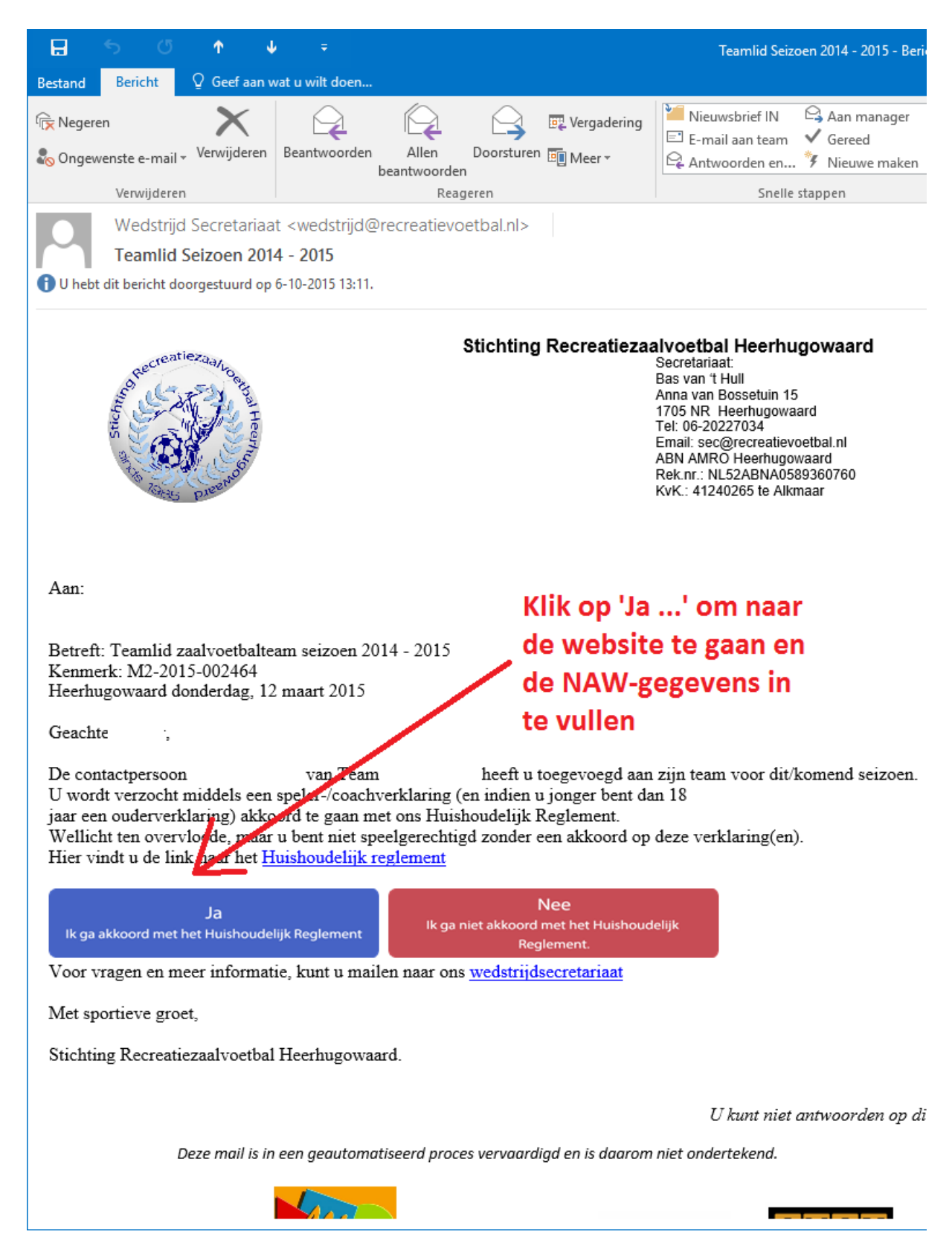

Zodra de speler op 'Ja' klikt opent er in de browser een pagina waarop de speler zijn/haar NAWgegevens in dient te vullen of aan kan passen. Het wachtwoord dient wellicht ook aangepast te worden.

Indien niet alle verplichte velden zijn ingevuld kunnen de gegevens niet worden verzonden.

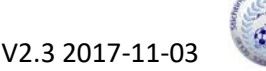

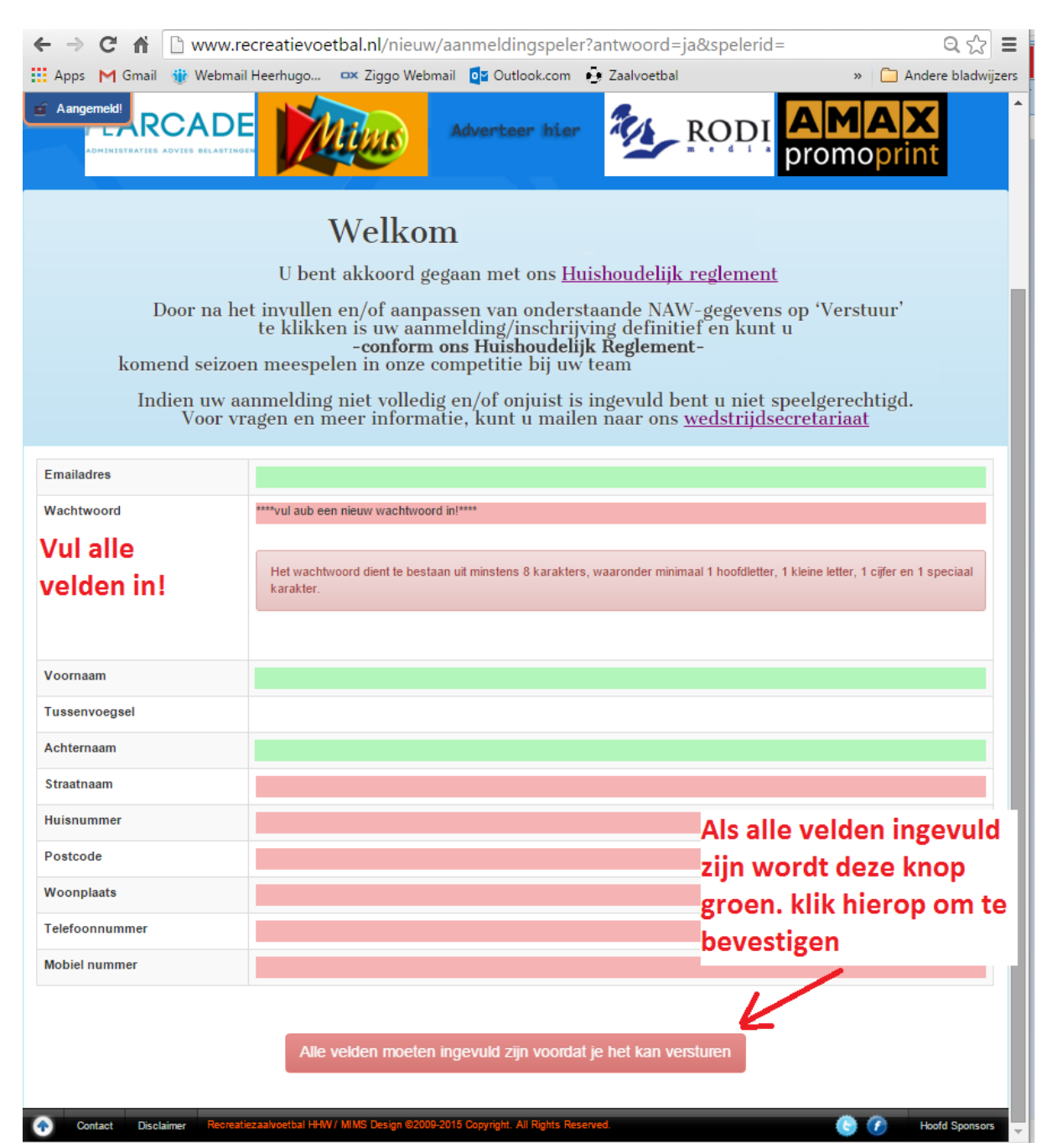

**!!** Indien alle verplichte velden ingevuld zijn en er onderin nog een rode balk met 'Alle velden moeten ingevuld zijn voordat je het kan versturen'. <u>Klik dan nog even in een eerder ingevuld veld</u>. Hierna verschijnt de groene button 'Verstuur' onderaan de pagina.

➔ Pas na het klikken op 'Verstuur' worden de gegevens ge-update en is de speler speelgerechtigd mits er geen sanctie tegen deze speler is uitgevaardigd.

Indien een speler op het moment van spelen **jonger is dan 18 jaar** dient deze speler <u>vóór de eerste</u> <u>wedstrijd</u> die hij/zij meespeelt tevens een volledig ingevulde en ondertekende Ouderverklaring (te downloaden van website, onder 'Documenten': 'Ouderverklaring voor spelers onder 18') in te leveren, via email (wedstrijd@recreatievoetbal.nl) of aan de wedstrijdtafel.

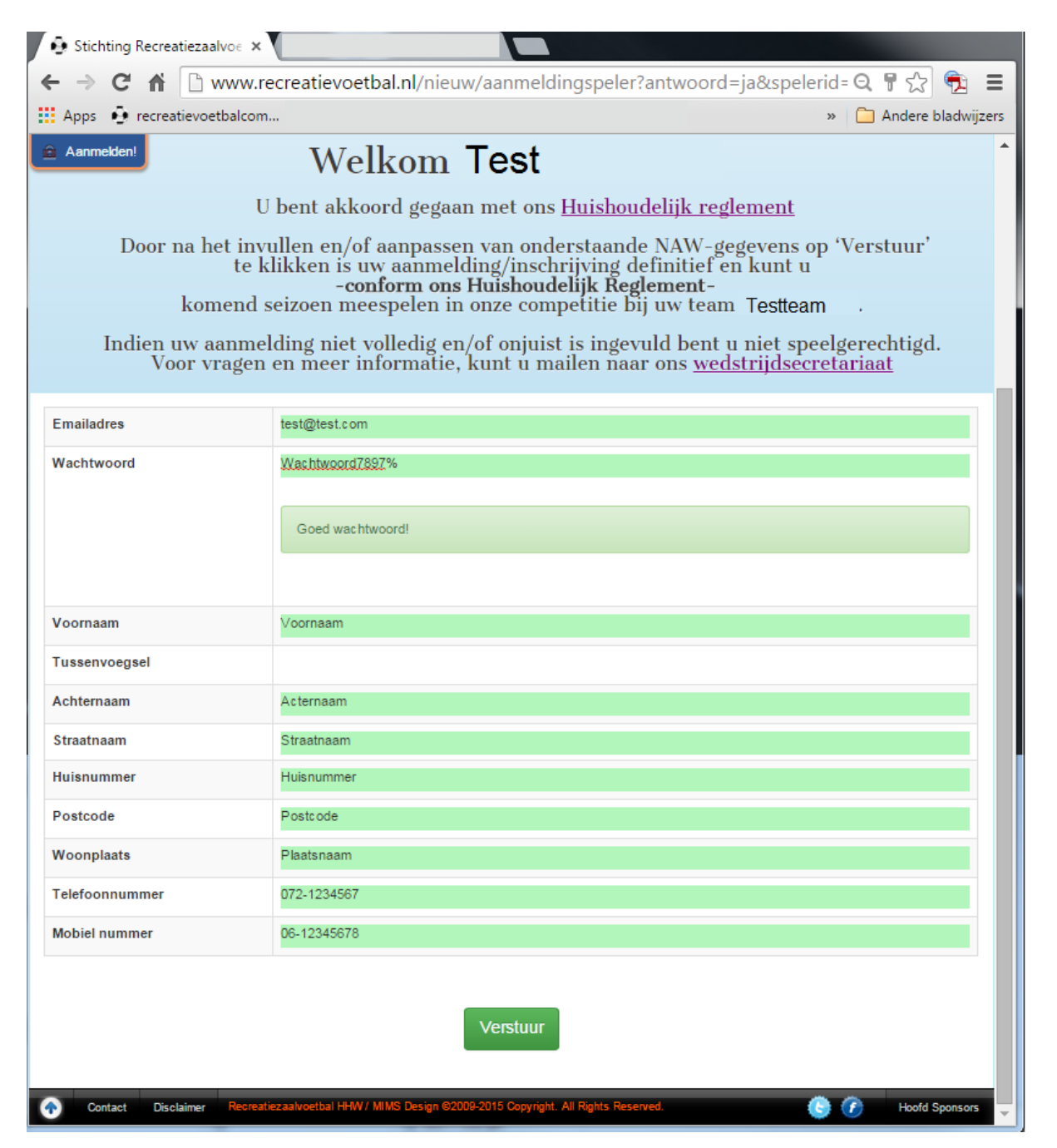

Indien een speler op 'actief' staat zal de speler op het wedstrijdformulier vermeld worden. Indien de speler niet op het wedstrijdformulier staat kunnen er 2 oorzaken zijn:

- 1) Speler staat op 'inactief' en zal op 'actief' gezet moeten worden.
- formulier was al afgedrukt voordat de speler door de contactpersoon is aangemeld/op actief is gezet;

Indien de functie van een speler vet is gedrukt is de aanmelding of activatie (nog) niet in orde. Indien een speler is doorgehaald op het wedstrijdformulier is de betreffende speler als geschorst aangemerkt.

# ()

v

### Mail wordt niet ontvangen of aanmeldproblemen (FAQ)?

Mogelijke 'problemen' en daarmee oplossingen:

- 1) mailadres is niet juist, dus extra check! (of er staat(n) een (of meerdere) spatie(s) voor)
- 2) mail komt in SPAM-box óf ongewenste mailbox (Gmail heeft beide!) (Bij Gmail zie tekeningen hieronder: Ga op het streepje (1) staan en de optie 'Meer' verschijnt (2). Klik op 'Meer' en de Spam-box wordt zichtbaar (3). Markeer de afzender als 'veilig', zodat de mails in het vervolg in de IN-mailbox terecht komen.
- 3) Enkel de link in de laatst verzonden mail werkt (de eerder verzonden mails bevatten dan een niet werkende link);
- 4) Indien de mail is gevonden (svp rapporteren als zijnde geen SPAM en/of toevoegen aan contactpersonen) ook de afbeeldingen in de mail laten tonen om de link/buttons te tonen;

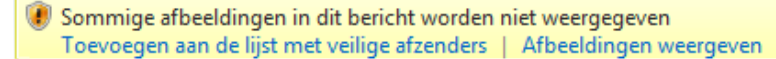

- 5) Als de betreffende speler via de link in zijn eigen profiel zit dient het wachtwoord aangepast te zijn (8 karakters, waarvan minstens 1 hoofdletter, 1 kleine letter, 1 cijfer en 1 speciaal karakter) en dienen alle velden te worden ingevuld;
- 6) Hierna verschijnt onderaan de groene knop 'verstuur' (in sommige browsers kan het zijn dat er eerst een ander veld geselecteerd dient te worden (bv middels de 'tab'-toets) voordat deze knop zichtbaar wordt) waarop geklikt moet worden.

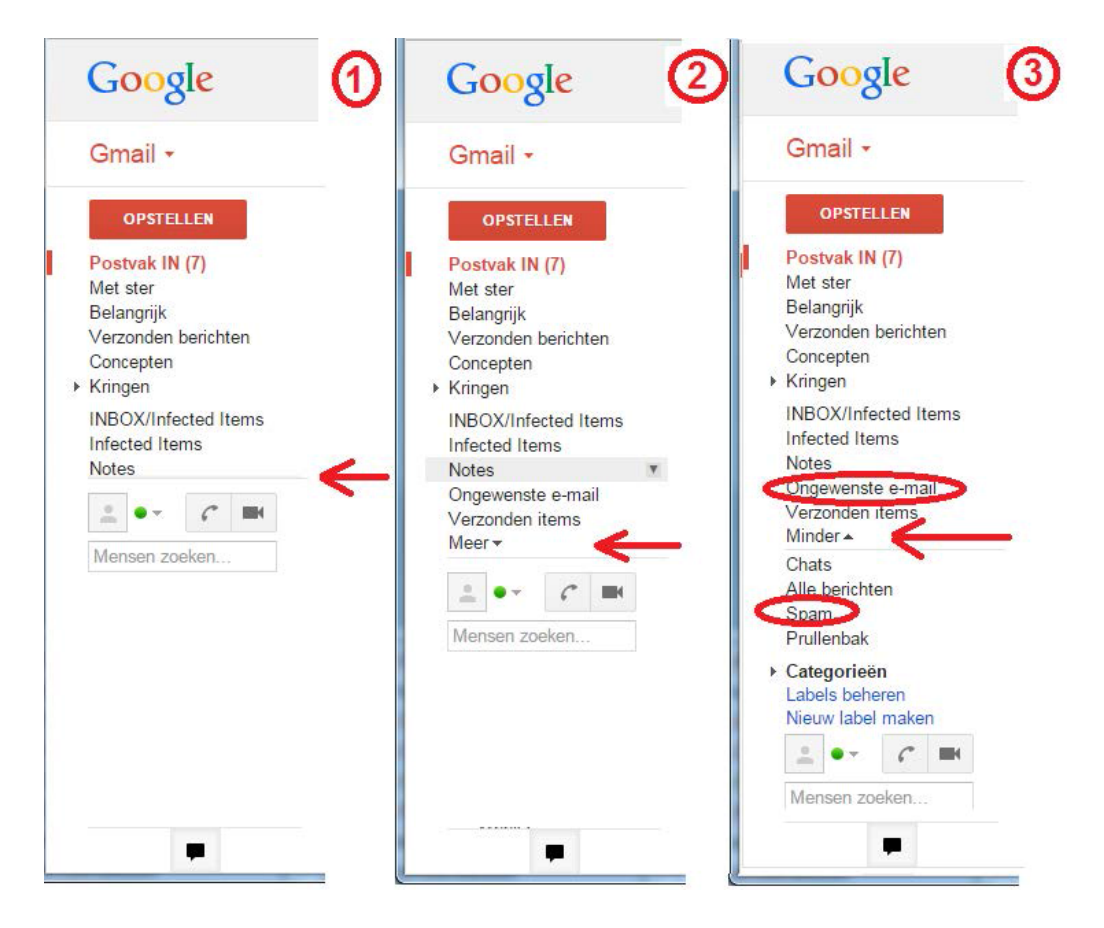

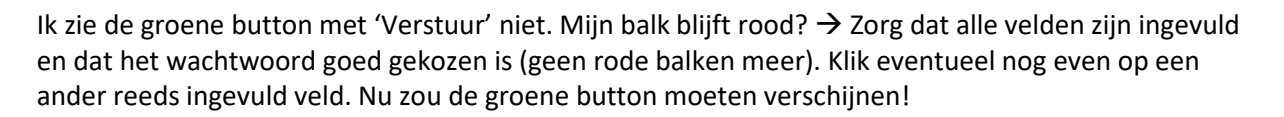

Indien een speler op 'actief' staat zal de speler op het wedstrijdformulier vermeld worden. Indien de speler niet op het wedstrijdformulier staat kunnen er 2 oorzaken zijn:

- 1) Speler staat op 'inactief' en zal op 'actief' gezet moeten worden.
- 2) formulier was al afgedrukt voordat de speler door de contactpersoon is aangemeld/op actief is gezet;

Indien de functie van een speler vet is gedrukt is de aanmelding of activatie (nog) niet in orde. Indien een speler is doorgehaald op het wedstrijdformulier is de betreffende speler als geschorst aangemerkt.

Indien problemen zich nog steeds voordoen:

- Stuur een mail met het probleem, persoon waar het om gaat en het telefoonnummer waar hij op bereikbaar is naar het wedstrijdsecretariaat <u>wedstrijd@recreatievoetbal.nl</u> en een cc naar <u>sec@recreatievoetbal.nl</u>
- Print het mailtje uit en lever deze voor de wedstrijd in aan de wedstrijdtafel en laat deze bij het wedstrijdformulier voegen (het heeft geen zin om een aantekening op het wedstrijdformulier te zetten)
- 3) Speler krijgt een tijdelijke dispensatie en dient alles binnen 24 uur als nog in orde te maken (eventueel samen met de contactpersoon).
- 4) Indien de stappen die hierboven staan doorlopen worden dan is de speler (tijdelijk) speelgerechtigd, mocht een van de bovenstaande punten niet doorlopen zijn én het aanmelden nog niet volledig is doorlopen, kan de speler als 'niet-speelgerechtigd' worden aangemerkt. In het Huishoudelijk Reglement zijn de consequenties hiervan omschreven voor zowel de speler als het team.

## Enkel een aanmelding op bovenstaande wijze wordt gezien als geldig. Een Speler-/Coachverklaring op papier wordt derhalve niet als geldig document gezien.

Indien bovenstaande allemaal niet lukt, neem dan contact op met het secretariaat of het wedstrijdsecretariaat.